### **Click on Port of Broome Online Induction:**

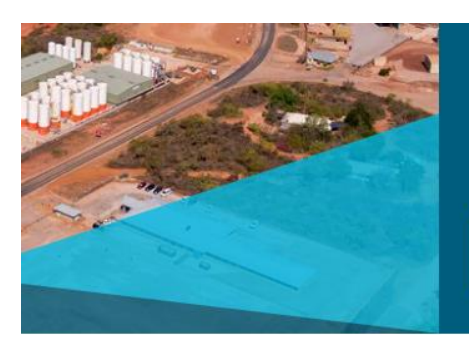

This interactive induction takes approximately 30 minutes to complete. The induction consists of compulsory questions at the end of each module. You will be required to answer 100% of the questions correctly to successfully complete the induction.

PORT OF BROOME ONLINE INDUCTION >

### Select Create New Account

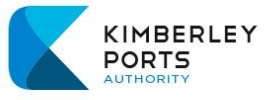

| Log in to Kimberley Ports LMS                                                                                                    |
|----------------------------------------------------------------------------------------------------|
| Username or email                                                                                                    |
| Password<br>Log in                                                                                                    |
| Lost password?<br>Log in using your account on:                                                                                     |
| 🚺 KPA STAFF Sign in Here                                                                                                    |
| Is this your first time here?                                                                                                    |
| External Users:<br>Use this option to register an account to be able to conduct port induction.<br>This option is for Non-KPA staff |
| Create new account Cookies notice                                                                                                   |

Complete all of the fields below, noting the username must be lowercase letters only.

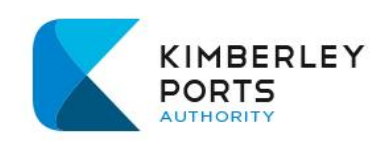

## New account

| The password must have at least 8 characters, at least 1 digit(s), at least 1 lower case letter(s), at least 1 upper |
|----------------------------------------------------------------------------------------------------|
| letter(s), at least 1 special character(s) such as *, -, or #                                                        |
| Password                                                                                                    |
|                                                                                                    |
| Email address 🕕                                                                                                    |
|                                                                                                    |
| Email (again) 🚯                                                                                                    |
|                                                                                                    |
| First name ()                                                                                                    |
|                                                                                                    |
|                                                                                                    |
| Last name ()                                                                                                    |
|                                                                                                    |

# New account

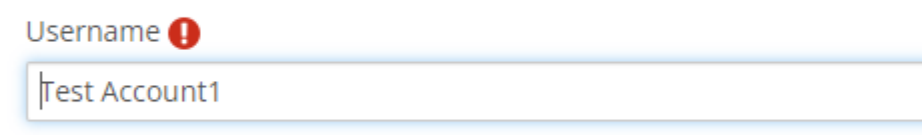

Only lowercase letters allowed

| Country Select a country     |   |
|------------------------------|---|
| Other fields                 |   |
| MSIC Number                  |   |
|                              |   |
| MSIC Expiry                  |   |
| Company Name                 |   |
| Phone number                 |   |
| Security question ⑦          | ~ |
| l'm not a robot              |   |
| Create my new account Cancel |   |
|                              |   |

### Select Create my new account

The following message will be displayed. Go to your email to verify your account.

| KIMBERLEY<br>PORTS                                                                          |
|---------------------------------------------------------------------------------------------|
| Home                                                                                        |
|                                                                                             |
| An email should have been sent to your address at email email.com                           |
| It contains easy instructions to complete your registration.                                |
| If you continue to have difficulty, contact the site administrator.                         |
| Continue                                                                                    |
| All contents copyright © Kimberley Ports Authority. All rights reserved.                    |
| 🗋 https://www.kimberleyports.wa.gov.au 🖾 info@kimberleyports.wa.gov.au 🗋 +61 (08) 9194 3100 |

#### To verify your account, click on the web address link:

Hi,

A new account has been requested at 'Kimberley Ports LMS' using your email address.

To confirm your new account, please go to this web address:

https://elearn.kimberleyports.wa.gov.au/login/confirm.php?data=N1hx1M59QAst17k/testaccount1

In most mail programs, this should appear as a blue link which you can just click on. If that doesn't work, then cut and paste the address into the address line at the top of your web browser window.

If you need help, please contact the site administrator,

Admin User

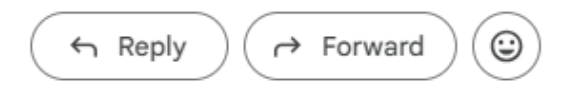

### **Select Continue**

# Thanks, Test Account1

Your registration has been confirmed

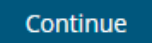

### Select either of the links to go to the payment page and induction

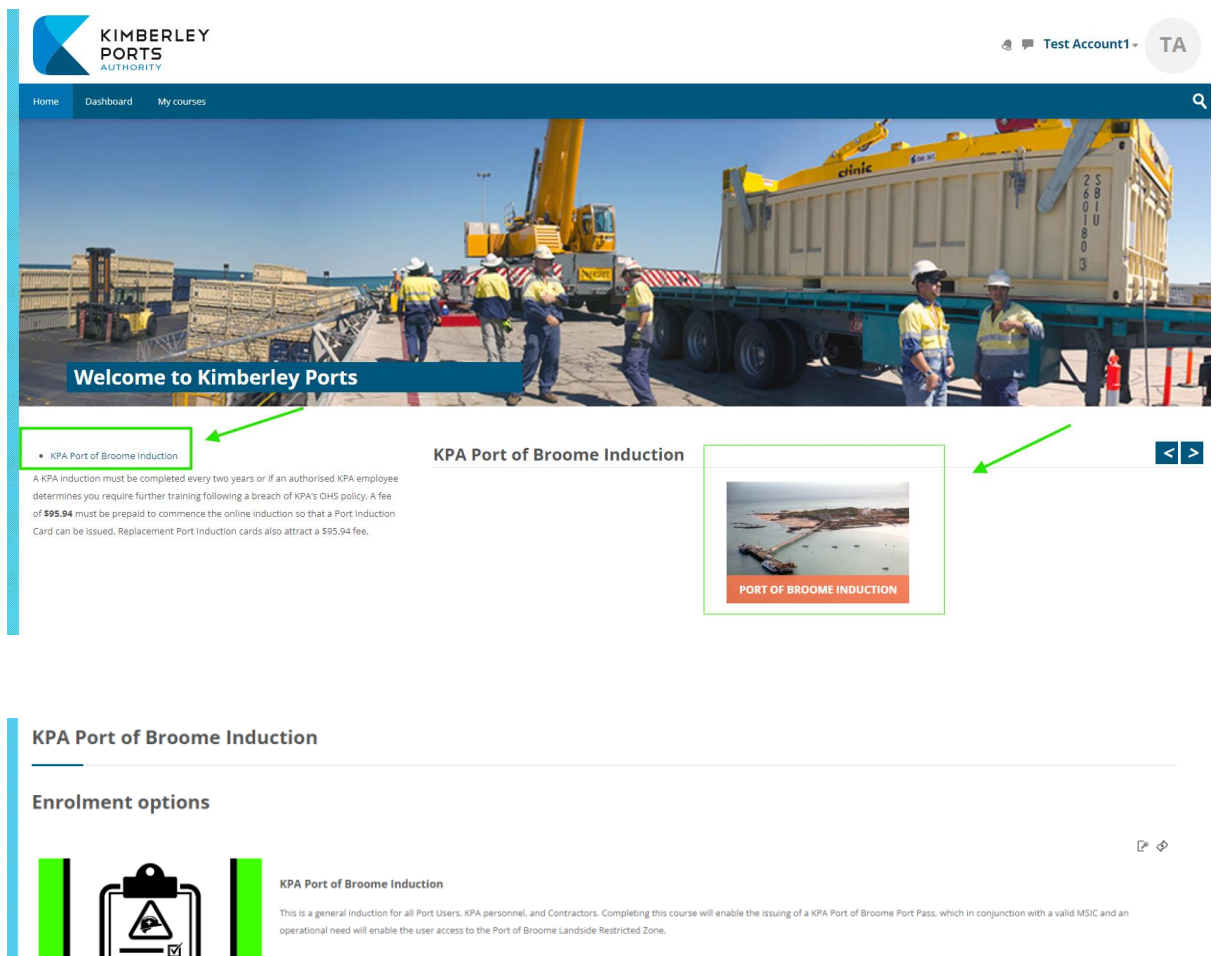

|                                 | This course requires a payment for entry.<br>599.94<br>Select payment type |  |
|---------------------------------|----------------------------------------------------------------------------|--|
| <ul> <li>Enrolment I</li> </ul> | : Key                                                                      |  |
| Enrolment key                   |                                                                            |  |
|                                 | Enrol me                                                                   |  |
|                                 |                                                                            |  |

| Home $>$ Courses $>$ HSER Induction $>$ KPA Port of Broome Induction $>$ Enrol me in this co        |                                                                             | × |                               |
|----------------------------------------------------------------------------------------------------|-----------------------------------------------------------------------------|---|-------------------------------|
| KPA Port of Broome Induction                                                                        | Card number                                                                 |   |                               |
| Enrolment options KPA Port of Broome In This is a general induction fo operational need will enable | Expiry MM YY CVN Name on card Submit                                        |   | KPA Port of Broome Port Pass, |
| <ul> <li>Enrolment Key</li> </ul>                                                                   | This course requires a payment for entry.<br>\$99.94<br>Select payment type |   |                               |

### **Select Induction information**

| KIMBERLEY<br>PORTS                                                                          |
|---------------------------------------------------------------------------------------------|
| Home Dashboard My courses                                                                   |
| Home > My courses > KPA Port of Broome Induction                                            |
| General                                                                                     |
| To do: View To do: Co                                                                       |
| Certificate of Completion                                                                   |
| Not available unless: The activity Induction Information is marked complete                 |
|                                                                                             |
|                                                                                             |
| All contents copyright © Kimberiey Ports Authority. All rights reserved.                    |
| 📙 https://www.kimberleyports.wa.gov.au 🔛 info@kimberleyports.wa.gov.au 📜 +61 (08) 9194 3100 |

### **Select Enter**

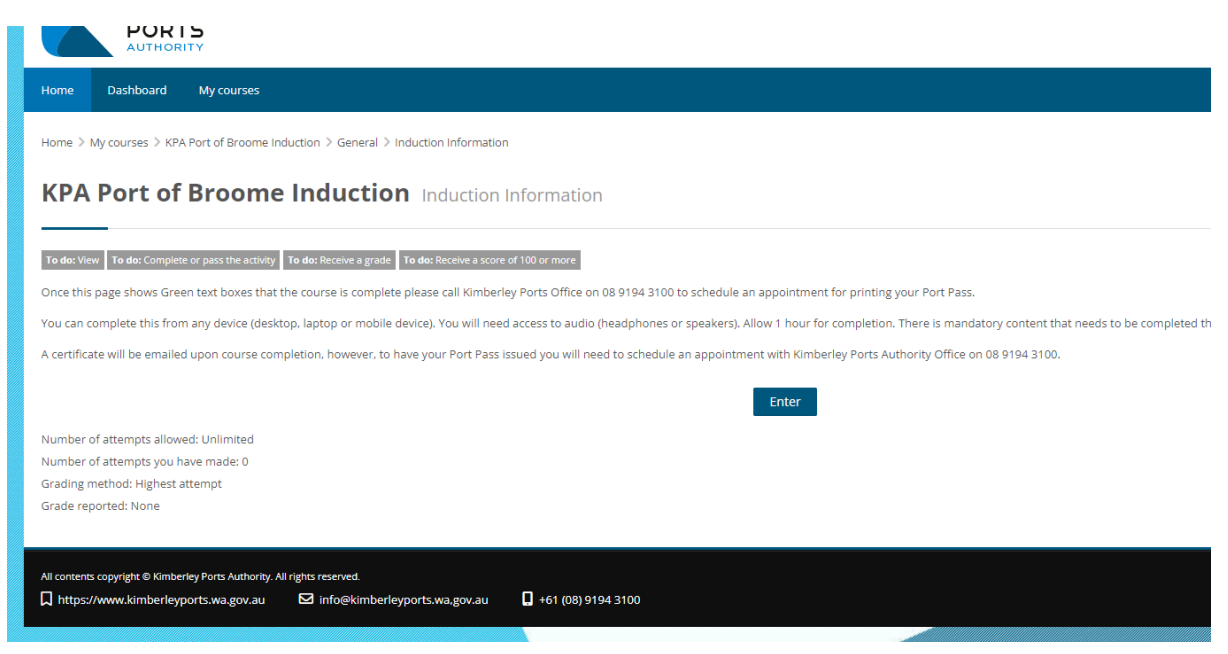

### The Induction will now commence

### You will also be emailed a link to the induction

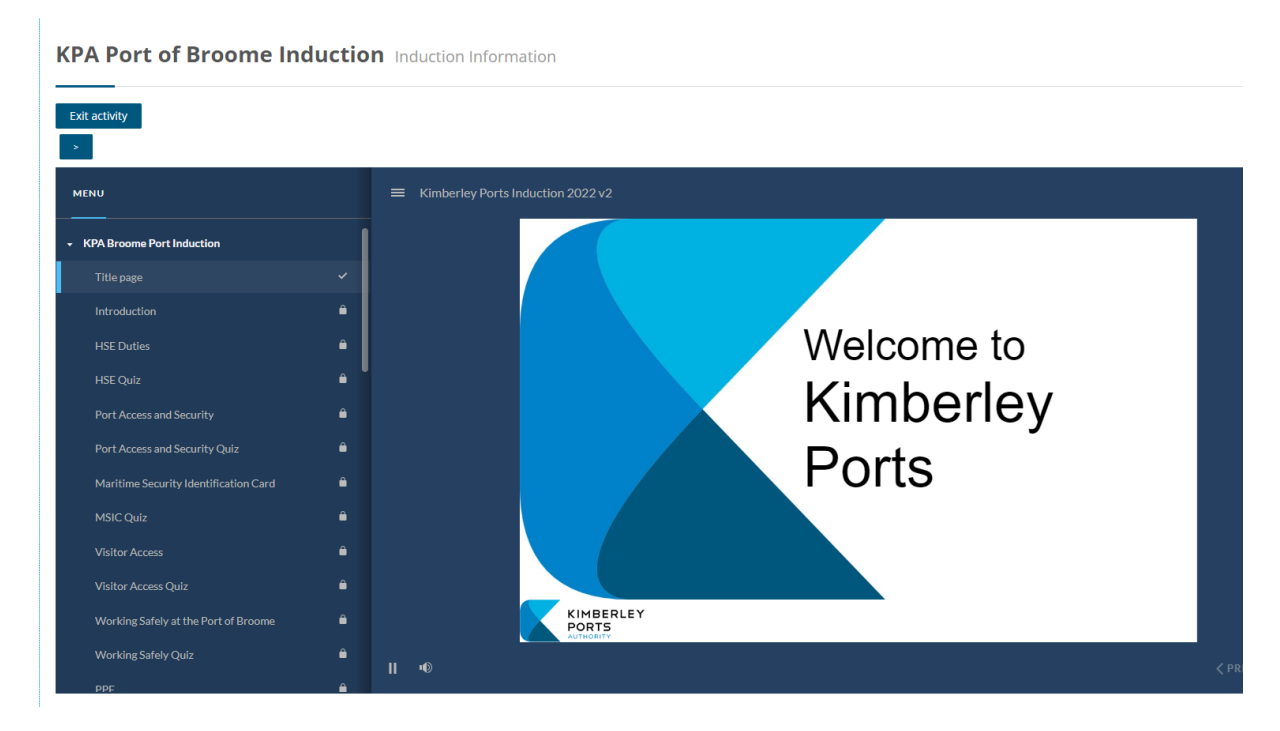

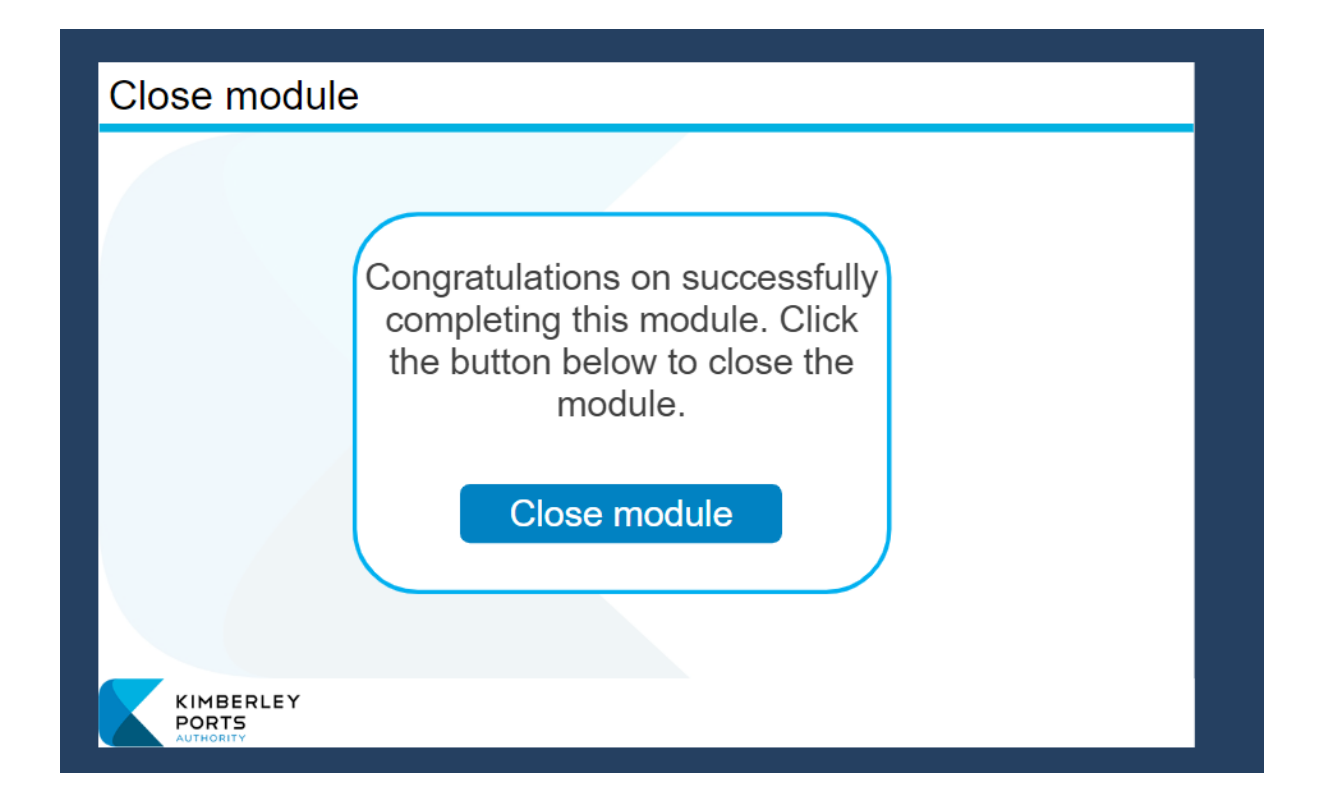

Once you have completed the induction you will be emailed a receipt and a link to access the completion certificate.

Phone the Kimberley Ports Authority office to make an appointment to obtain your port pass on 9194 3100.